Dirección de Procesos e Informática

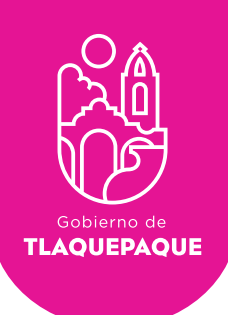

# PLATAFORMA CIUDADANÍA DICITAL

# MANUAL DE USUARIO COORDINACIÓN

**H. Ayuntamiento de San Pedro Tlaquepaque.** Independencia #58 Centro. San Pedro Tlaquepaque Conmutador 1057.6000

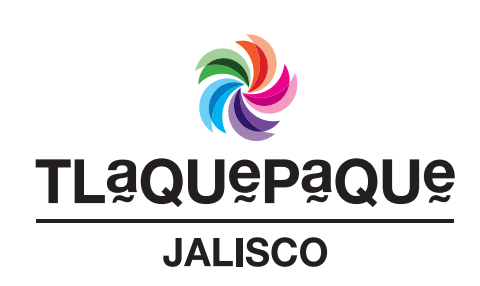

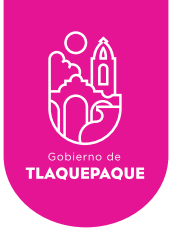

#### Contenido

| Introducción                   | 3  |
|--------------------------------|----|
| Registro                       | 4  |
| Inicio de Sesión               | 5  |
| Tablero Coordinación           | 6  |
| Estado de las solicitudes      | 7  |
| Seguimiento de las Solicitudes | 9  |
| Recuperar contraseña           | 13 |

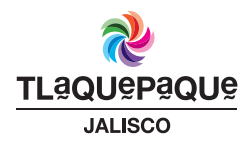

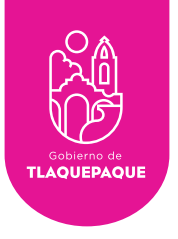

# Introducción

La plataforma de Ciudadana Digital es una herramienta que le permitirá al ciudadano generar solicitudes de servicios, y al Ayuntamiento de San Pedro Tlaquepaque gestionar de una manera ágil, fácil y segura.

Por medio de la web, desde su computadora o dispositivo móvil usted podrá verificar a través del Sistema de Ciudadanía Digital el seguimiento de sus solicitudes.

Es requisito registrarse para utilizar este servicio, sus datos personales serán tratados con privacidad y de acuerdo a la Ley.

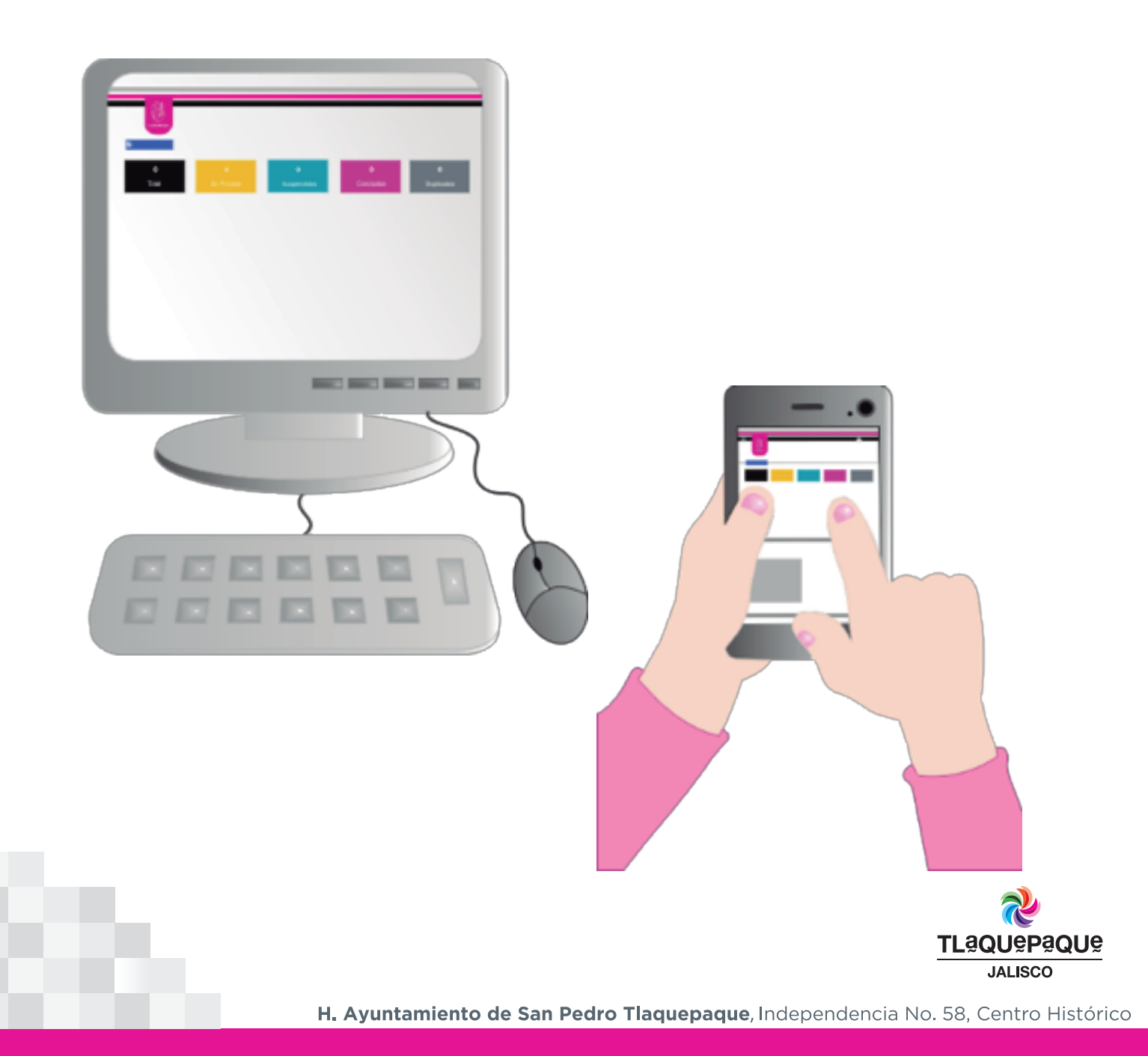

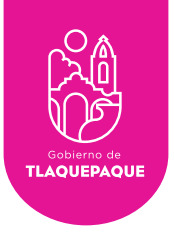

4

#### Registro

La Dirección de Recursos Humanos será quien le asignará su usuario y contraseña para acceder al Sistema de Ciudadanía Digital (Correo electrónico que se registro para su credencial).

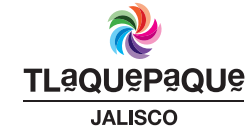

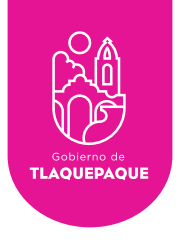

## Inicio de Sesión

Para ingresar solo es necesario que:

• Oprima el ícono ubicado en la parte superior derecha de su pantalla y seleccione la opción **Iniciar sesión** como se muestra a continuación:

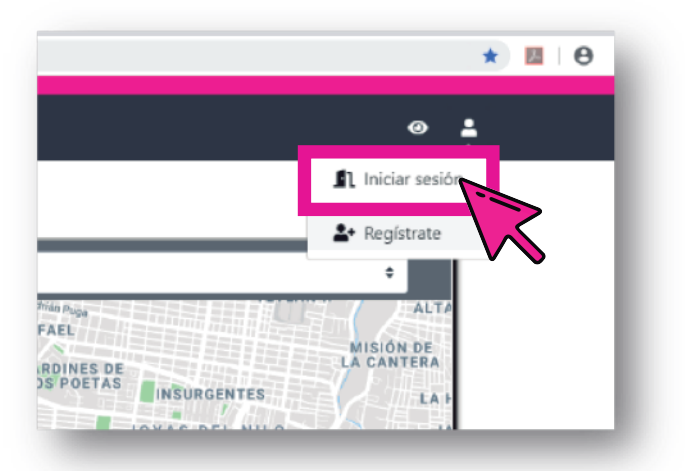

• La siguiente pantalla solicitará nuestras credenciales de acceso: Escriba su correo electrónico y la contraseña, para poder ingresar oprima el botón **Iniciar sesión**.

| COUCE OF TLO ID?      Dros overdading de Thomappione Syndredicationers to TLC ID. I course over a monthletic by the prevanish diverse multiple breaches over to course over the monthletic by the prevanish diverse multiple breaches over to course over the monthletic by the prevanish diverse multiple breaches over to course over the monthletic by the prevanish diverse multiple breaches over to be the syndrem over the to the syndrem over the to the syndrem over the to the syndrem over the to the syndrem over the to the syndrem over the to the syndrem over the to the syndrem over the to the syndrem over the to the syndrem over the total over the syndrem over the syndrem over th                                                                                                    | TLO                                                                                |
|----------------------------------------------------------------------------------------------------|------------------------------------------------------------------------------------|
| Bacarda hat<br>Hagamos<br>Per Futuro<br>Resolution<br>el Futuro<br>Resolution<br>el Futuro<br>Resolution<br>Resolution<br>Resolutio | CIUDADANIA DIGITAL<br>APLICACIONES<br>Correo electrónico<br>tucorreo '@hotmail.com |
|                                                                                                    | →) INICIAR SESIÓN<br>¿Olvidaste tu contraseña?                                     |
|                                                                                                    | TLªQUºPªQUº<br>JALISCO                                                             |

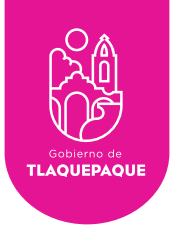

## Tablero Coordinación

Al ingresar al sistema se muestra el tablero **Usuario Coordinación** en el cual se visualizarán las solicitudes en primer plano y en los recuadros de colores **Menús** el seguimiento a las solicitudes (**Total, Recibidas, Asignadas, En proceso, Suspendidas y Concluidas**).

En la parte superior en la franja negra encontramos en ambas laterales dos íconos, el de la derecha utilizado para **Cerrar la sesión** 1 y el de la izquierda el **Menú de opciones** 2 dentro de este Menú tenemos la opción de **Tablero** 3

| 2 0<br>2 0<br>COORDINACION GENERAL DE ADMINISTRACION E INNOVACION GUBERNAMENTAL |             |           |                       |                       |                                                      |                        |                     |                        |  |  |
|---------------------------------------------------------------------------------|-------------|-----------|-----------------------|-----------------------|------------------------------------------------------|------------------------|---------------------|------------------------|--|--|
| <b>1</b><br>R                                                                   | O           |           | <b>1</b><br>Recibidas | <b>9</b><br>Asignadas | <b>6</b><br>En Proceso                               | <b>O</b><br>Suspendida |                     | <b>3</b><br>Concluidas |  |  |
| Nostrar 10 0                                                                    | solicitudes |           |                       |                       |                                                      |                        | Busc                | ar:                    |  |  |
| # Solicitud                                                                     | Acciones 11 | Estatus 斗 | Descripción           | t                     | Dirección                                            | 11 Medio 11            | Fecha Registro      | Fecha Concluido        |  |  |
| 28                                                                              | Θ           | Asignada  | Detalles del servicio |                       | Pedro Tlaquepaque, Jal., México                      | Internet               | 2019-06-27 12:04:17 | 0000-00-00 00:00:00    |  |  |
| 26                                                                              | 0           | Asignada  | Detalles del servicio |                       | Alamo, 45567 San Pedro Tlaquepaque,<br>Jal., México  | internet               | 2019-06-26 13:32:53 | 0000-00-00 00:00:00    |  |  |
| 25                                                                              | 0           | Asignada  | Detalles del servicio |                       | Alamo, 45560 San Pedro Tlaquepaque,<br>Jal., México  | Internet               | 2019-06-26 11:34:54 | 0000-00-00 00:00:00    |  |  |
| 23                                                                              | 0           | Asignada  | Detalles del servicio |                       | 45500 San Pedro Tlaquepaque, Jal.,<br>Mexico         | Internet               | 2019-05-31 12:26:38 | 0000-00-00 00:00:00    |  |  |
| 22                                                                              | 0           | Asignada  | Detalles del servicio |                       | Ejidal, 45589 San Pedro Tlaquepaque,<br>Jal., Mexico | Internet               | 2019-05-31 12:29:10 | 0000-00-00 00:00:00    |  |  |

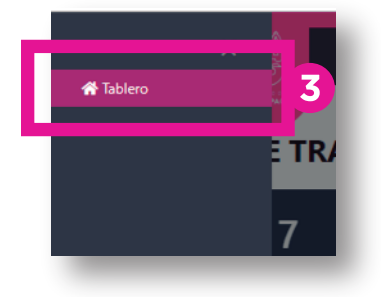

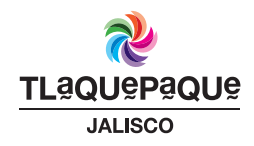

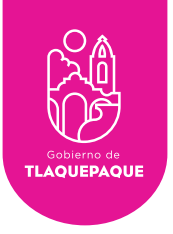

## Estado de las Solicitudes

En la pantalla de "Inicio" observaremos 6 recuadros de diferentes colores **Menús**: **Total**(Al seleccionar se visualizan todas las solicitudes),

Recibidas(Al seleccionar se visualizan las nuevas solicitudes recibidas)

**Asignadas**(Al seleccionar se visualizan las solicitudes que ya se asignaron a un trabajador),

En proceso(Al seleccionar se visualizan las solicitudes que se están trabajando), Suspendidas(Al seleccionar se visualizan las solicitudes que se han pausado),

**Concluidas**(Al seleccionar se visualizan las solicitudes que ya se han terminado).

| E<br>COORDINACION GENERAL DE ADMINISTRACION E INNOVACION GUBERNAMENTAL<br>10<br>10<br>10<br>10<br>10<br>10<br>10<br>10<br>10<br>10 |          |           |                       |  |                                                      |             |                     |                     |   |
|----------------------------------------------------------------------------------------------------|----------|-----------|-----------------------|--|------------------------------------------------------|-------------|---------------------|---------------------|---|
| Mostrar 10 •                                                                                                    | Acciones | Estatus 🌐 | Descripción           |  | 1 Dirección                                          | 11 Medio 11 | Fecha Registro      | Fecha Concluido     |   |
|                                                                                                    |          |           |                       |  | Pedro Tlaquepaque, Jal., México                      |             |                     |                     |   |
| 26                                                                                                    | Ø        | Asignada  | Detalles del servicio |  | Alamo, 45567 San Pedro Tlaquepaque,<br>Jal., México  | Internet    | 2019-06-26 13:32:53 | 0000-00-00 00:00:00 |   |
| 25                                                                                                    | 0        | Asignada  | Detalles del servicio |  | Alamo, 45560 San Pedro Tlaquepaque,<br>Jal., México  | Internet    | 2019-06-26 11:34:54 | 0000-00-00 00:00:00 |   |
| 23                                                                                                    | Ø        | Asignada  | Detalles del servicio |  | 45500 San Pedro Tlaquepaque, Jal.,<br>Mexico         | Internet    | 2019-05-31 12:26:38 | 0000-00-00 00:00:00 |   |
| 22                                                                                                    | 0        | Asignada  | Detalles del servicio |  | Ejidal, 45589 San Pedro Tlaquepaque,<br>Jal., Mexico | Internet    | 2019-05-31 12:29:10 | 0000-00-00 00:00:00 | , |

En esta pantalla se visualizan 10 solicitudes recibidas (1):

La tabla de solicitudes recibidas tiene columnas que indican el número de solicitud, acciones, estatus, descripción de la solicitud, dirección, medio, fecha de registro y fecha de concluido 2

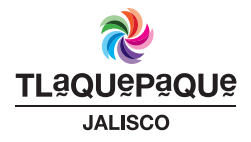

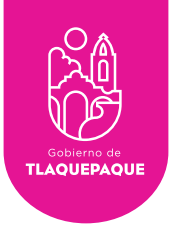

8

•#Solicitud: Número que se asigna a la solicitud del ciudadano.

•Acciones: Compuesto por un ícono , se utiliza para ver el seguimiento de la solicitud.

•Estatus: Indica el estado en el que se encuentra la solicitud entre ellas están (Recibida, Asignada).

•Descripción: Se visualiza la descripción de la solicitud.

•Dirección: Se visualiza la dirección exacta de donde se tiene que atender la solicitud.

•Medio: Se visualiza el medio por el cual se levantó la solicitud (Personal, Internet, Teléfono, etc.).

•Fecha Registro: Se visualiza la fecha y hora en que se recibe, se asigna, se da algún seguimiento o se suspende.

•Fecha Concluido: Se visualiza la fecha y hora en que se concluye la solicitud.

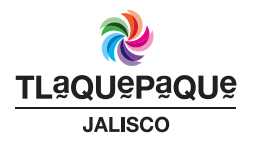

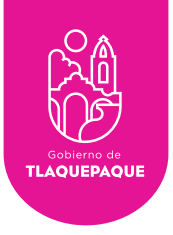

g

#### Seguimiento de las Solicitudes

Las funciones principales de un Coordinador dentro del sistema es revisar y dar seguimiento a las solicitudes a sus jefes de área emitiendo comentarios a las solicitudes, usted no podrá asignar solicitudes. Entre a la bandeja de **Recibidas** para visualizar las solicitudes nuevas recibidas, una vez que el jefe de área asigne la solicitud, automáticamente desaparecerá de esta bandeja y se irá al menú **Asignadas**.

En el tablero puede encontrar fácilmente las solicitudes en proceso en el recuadro de color amarillo identificado como **En Proceso**. Oprima el botón para visualizar, como se muestra a continuación:

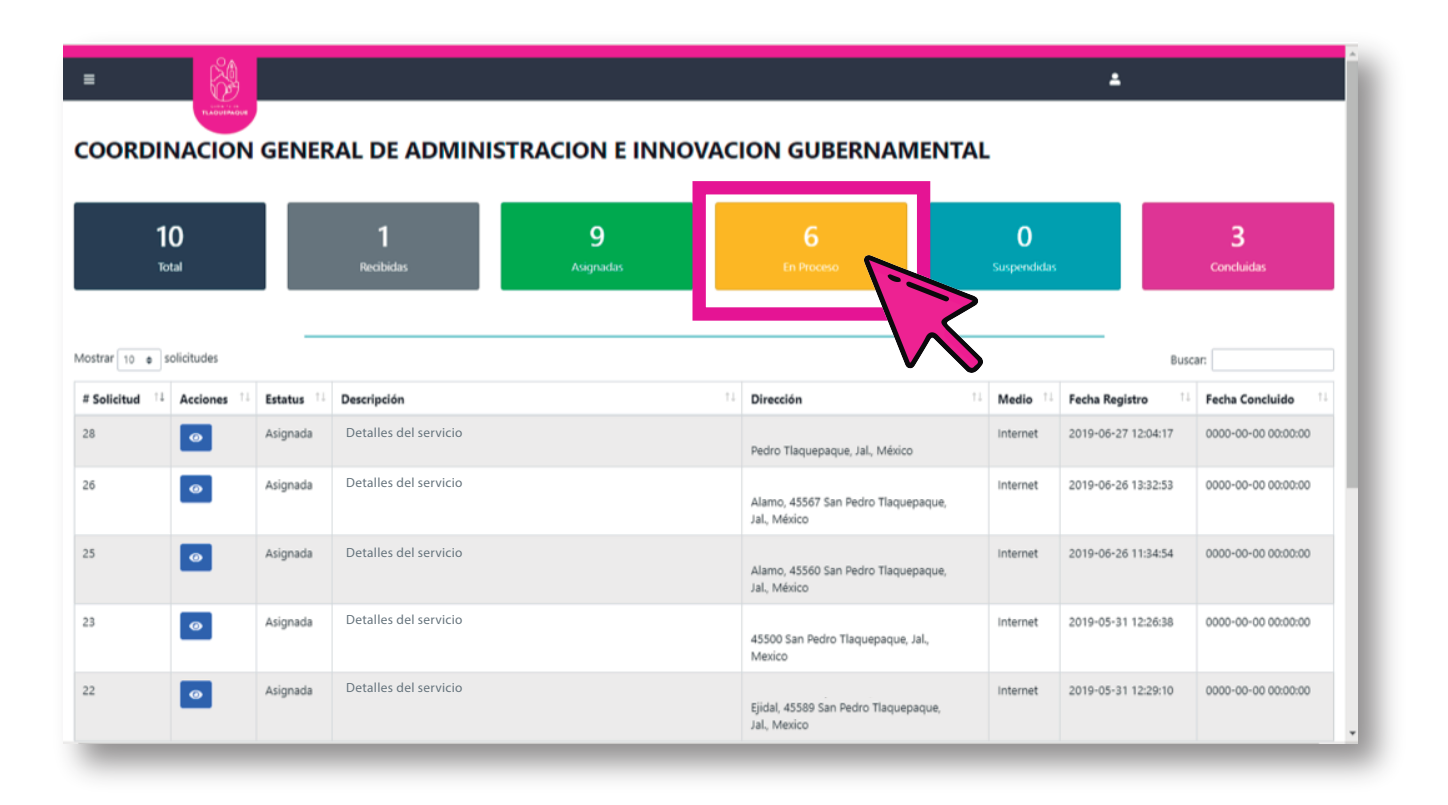

Para dar seguimiento a las solicitudes oprima el ícono o y se mostrará la siguiente pantalla:

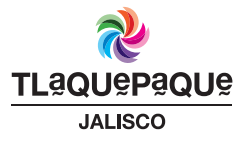

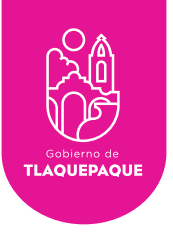

En el recuadro en blanco debajo del título **Detalle** puede escribir algún comentario al trabajador/jefe de área con respecto a la solicitud **1** Oprima el botón **Guardar** por cada comentario que realice, sus comentarios se enlistarán en la pestaña de **Historial**, después visualizará una pantalla que indica que su seguimiento fue guardado, oprima el botón de **OK** para continuar.

| Seguimiento Solicitud × Estatus  Estatus  Estatus  Estatus  Estatus  Estatus  ta. Se  ta. Se |
|----------------------------------------------------------------------------------------------------|
| Estatus  * En Proces  Detaile Serio una requiere de                                                                                                    |
| Detaile<br>se hito una<br>require de<br>de                                                                                                    |
|                                                                                                    |
| Guardar     Seguimiento Guardado     Registro de seguimiento satisfactorio Recanue la pagina para                                                                                                    |
| Acto Trappen                                                                                                    |
| Adato deguineiro cotanto a<br>Asignada a Utuario de trabajador<br>Fecha Registro: 2019-06-26 11:34:54<br>a                                                                                                    |
| ar un checador para los empleados Marcos Montero Ruiz (44), Alamo Lomas, 45500 San Pedro Tlaque;<br>Mayo realizaron bacheo en la calle Delicias cerca de la Caiz Delicias 2, Alamo Oniente, 45500 San Pedro Tlaquepaque, Jal,                                                                                                    |
| n<br>da<br>vi                                                                                                    |

En la pestaña **Historial** podrá ver sus comentarios, los del trabajador y jefe de área (Usuarios seguimiento), el estatus de la solicitud, fecha y hora del seguimiento, etc. **2** 

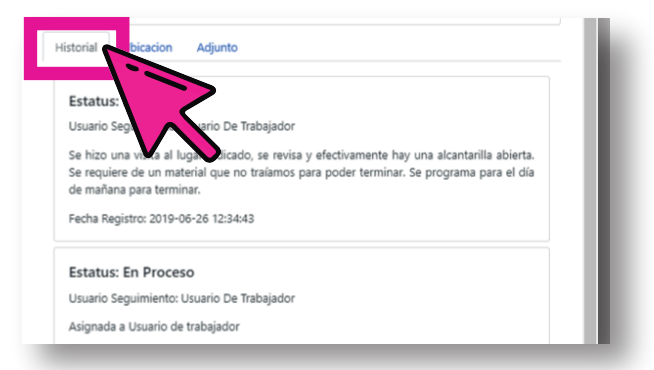

Existen 3 tipos de **Estatus** que usted podrá visualizar de acuerdo al seguimiento que el trabajador y usted hace a la solicitud:

•En Proceso: La solicitud se está atendiendo.

• Suspendida: Una solicitud puede moverse a este estatus por diferentes situaciones una de ellas puede ser falta de material para reparar un bache, falta de algún foco para una luminaria, etc.

•Concluida: La solicitud fue exitosamente terminada.

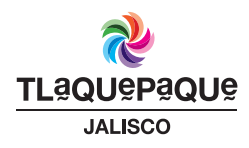

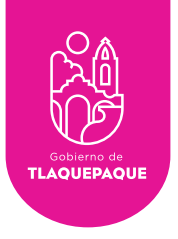

En la segunda pestaña Ubicación visualizará la dirección de atención de la solicitud

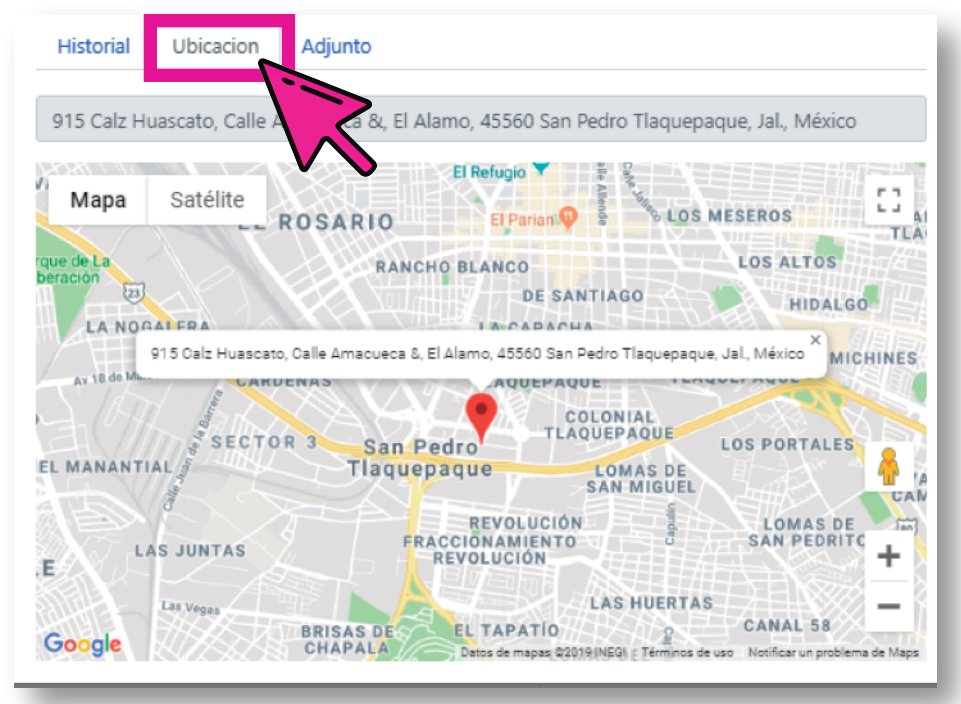

En la tercera pestaña **Adjunto** podrá visualizar la imagen que se anexó a su solicitud y/o el URL del video que se anexó (puede no haber ningún anexo)

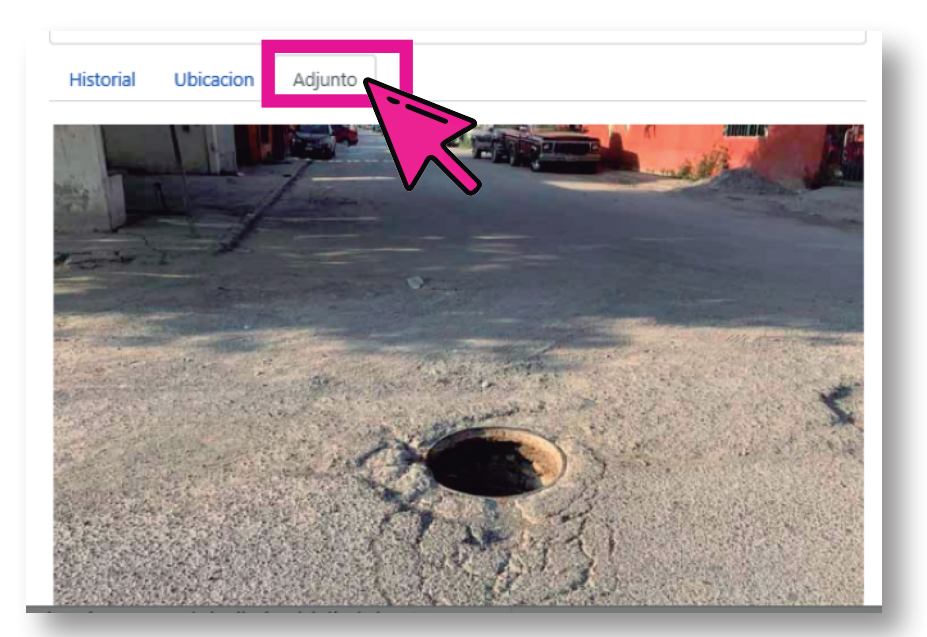

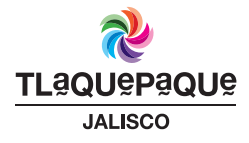

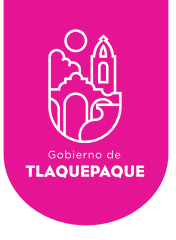

Si el trabajador suspendió alguna solicitud podrá ubicarlas en el tablero en el menú **Suspendidas**.

NOTA: El trabajador es el único que puede reanudar una solicitud.

| =                                                                 |                |                       |                         |                               |              | ±                   |                       |  |  |
|-------------------------------------------------------------------|----------------|-----------------------|-------------------------|-------------------------------|--------------|---------------------|-----------------------|--|--|
| COORDINACION GENERAL DE ADMINISTRACION E INNOVACION GUBERNAMENTAL |                |                       |                         |                               |              |                     |                       |  |  |
| 10<br>Total                                                       | 1<br>Recibidas | <b>9</b><br>Asignadas | 5<br>En Proceso         | Susp                          | 1<br>endidas |                     | <b>3</b><br>Conduidas |  |  |
|                                                                   |                | s                     | Solicitudes Suspendidas |                               |              |                     |                       |  |  |
| Mostrar 10 ♦ solicitudes<br># Solicitud 14 Acciones 14 Descripcio | ón             | 11 D                  | Virección               | 11                            | Medio 1      | Fecha Registro      | Fecha Concluido 11    |  |  |
| 28                                                                |                |                       | San Ped                 | iro Tlaquepaque, Jal., México | Internet     | 2019-06-27 12:04:17 | 0000-00-00 00:00:00   |  |  |
| Mostrando del 1 al 1 de un total de 1                             |                |                       |                         |                               |              |                     | < 1 >                 |  |  |

En el tablero puede encontrar las solicitudes terminadas en el recuadro de color rosa identificado como **Concluidas**. Oprima el botón para visualizar, como se muestra a continuación:

| = 👸                                                               |                       |                       |               |                        |                    |                     | ±                   |                        |  |
|-------------------------------------------------------------------|-----------------------|-----------------------|---------------|------------------------|--------------------|---------------------|---------------------|------------------------|--|
| COORDINACION GENERAL DE ADMINISTRACION E INNOVACION GUBERNAMENTAL |                       |                       |               |                        |                    |                     |                     |                        |  |
| 10<br>Total                                                       | <b>1</b><br>Recibidas | <b>9</b><br>Asignada: | 5             | <b>5</b><br>En Proceso | Susp               | <b>1</b><br>endidas |                     | <b>3</b><br>Concluidas |  |
| Mostrar 10 a solicitudes                                          |                       |                       | Solicitudes S | uspendidas             |                    |                     | Buscan              |                        |  |
| # Solicitud 14 Acciones 14 Descripció                             | n                     | 11                    | Dirección     |                        | 11                 | Medio 💷             | Fecha Registro      | Fecha Concluido        |  |
| 28                                                                |                       |                       |               | San Pedro Tlaquep      | aque, Jal., México | Internet            | 2019-06-27 12:04:17 | 0000-00-00 00:00:00    |  |
| Mostrando del 1 al 1 de un total de 1                             |                       |                       |               |                        |                    |                     |                     |                        |  |

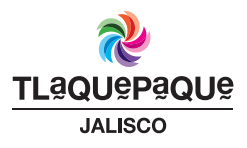

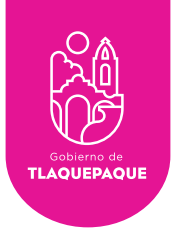

#### **Recuperar Contraseña**

La siguiente pantalla nos indica cuando hemos introducido un usuario o contraseña incorrectos oprima el botón aceptar y verifique sus datos.

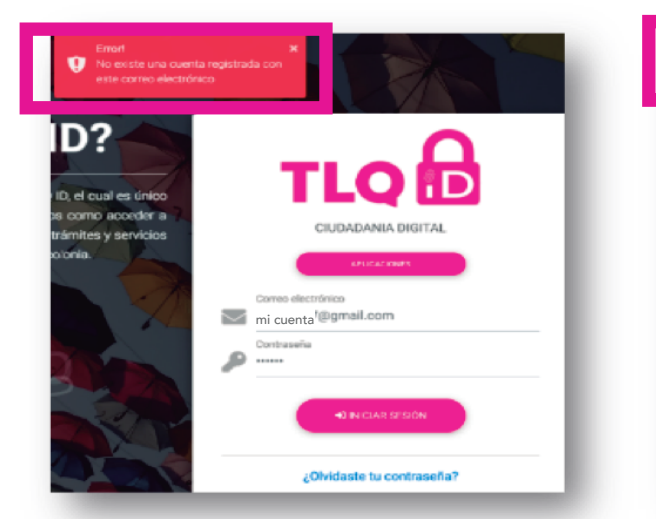

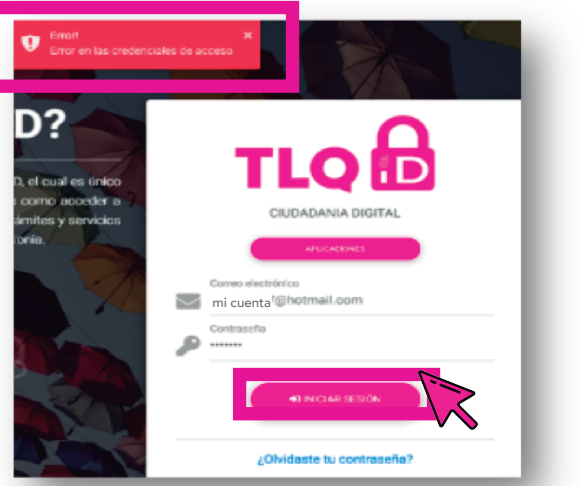

Error al ingresar un correo no registrado.

Error al ingresar una contraseña incorrecta.

•NOTA: Si olvidó la contraseña oprima el botón en el enlace ¿Olvidaste tu contraseña? para recuperar la contraseña. Teclee su correo electrónico registrado y oprima el botón Solicitar Código.

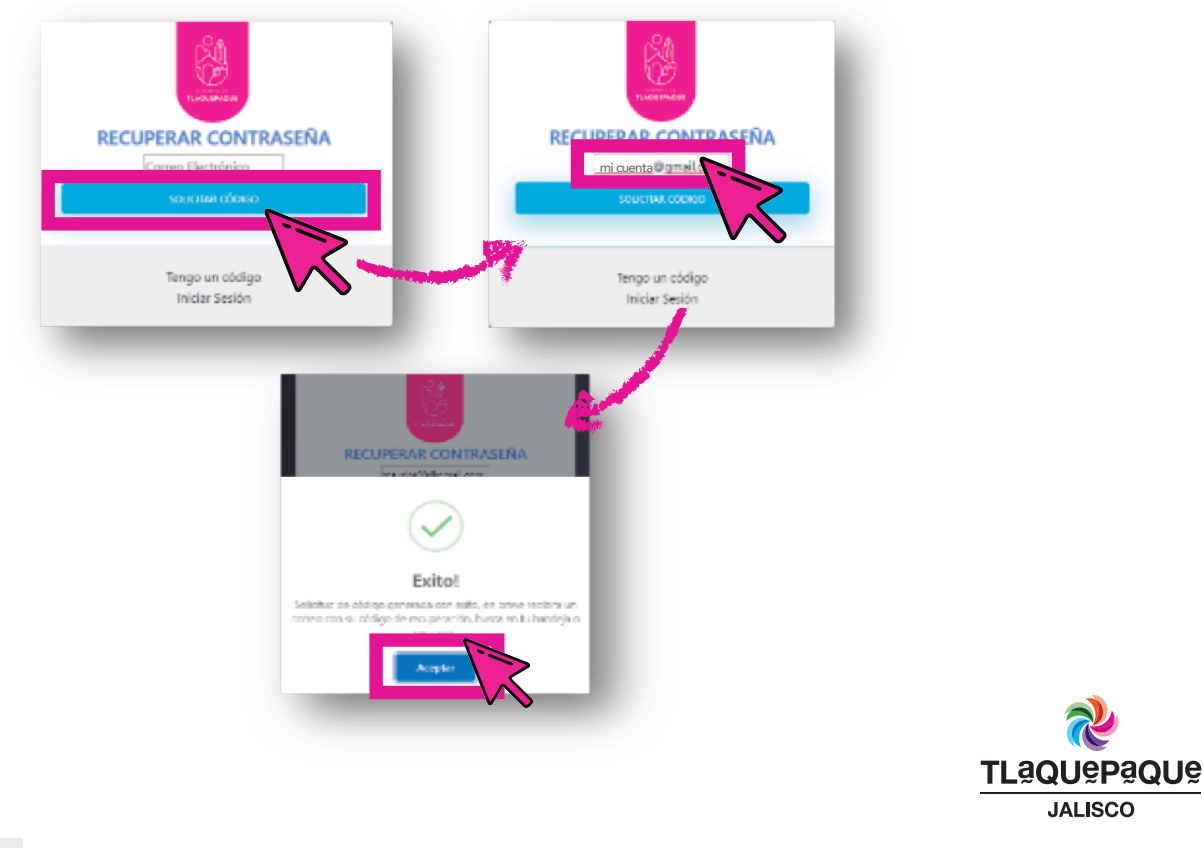

JALISCO

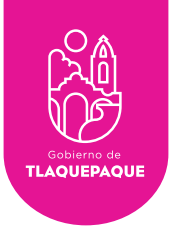

•Ingrese a su correo y busque en la bandeja de entrada un correo registrado, abra el correo con el asunto **Solicitud de código de recuperación** y copie el código de recuperación.

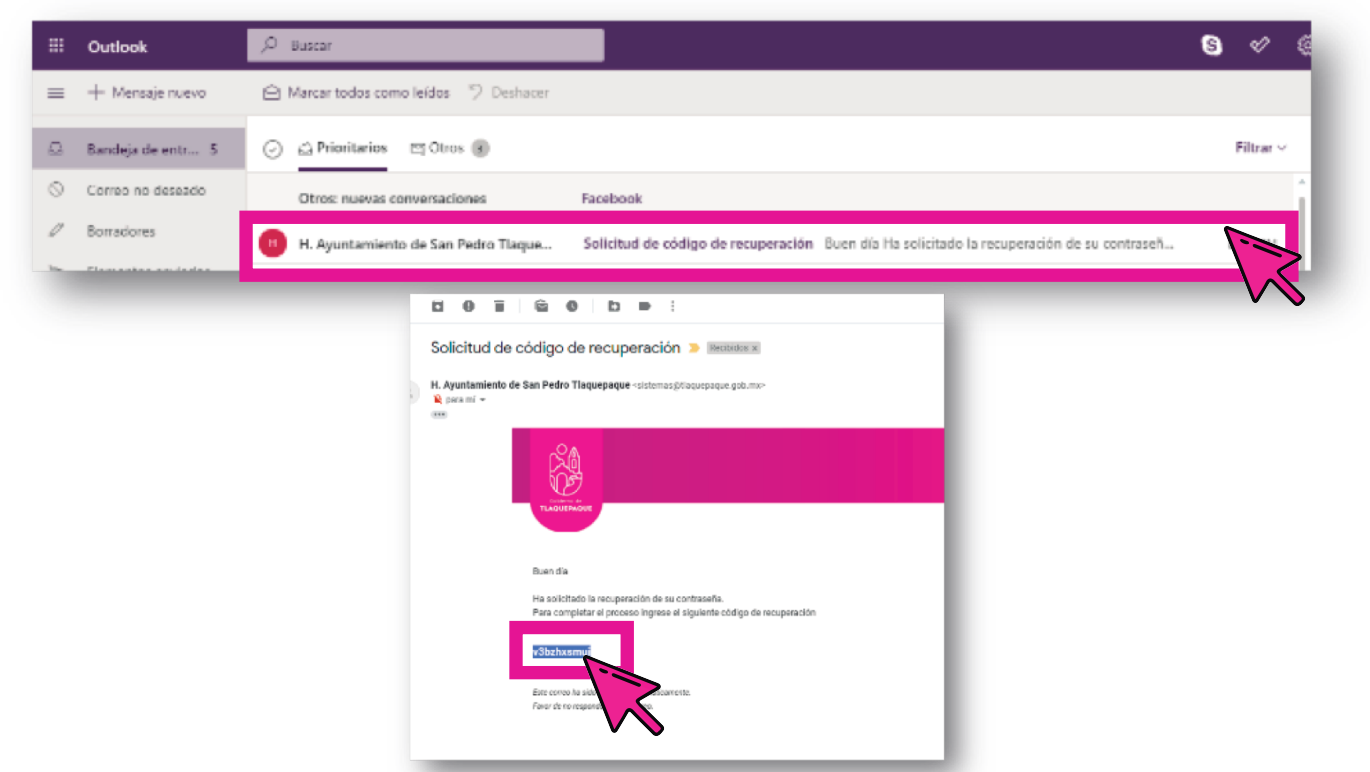

•Regrese a la página y oprima el botón **Tengo un código** a continuación, pegue el código en el espacio marcado y oprima el botón **Validar código**.

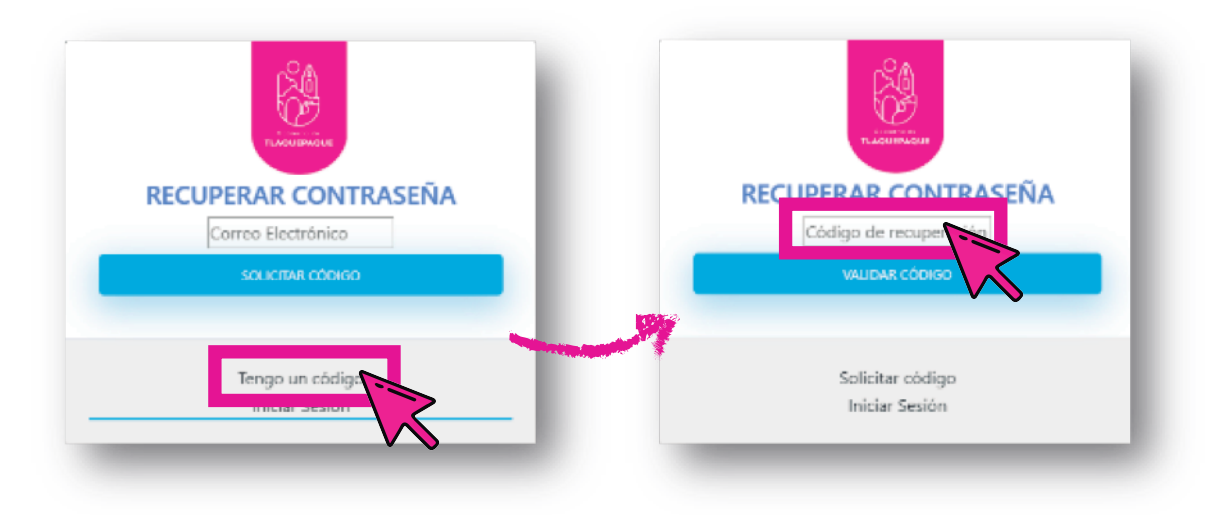

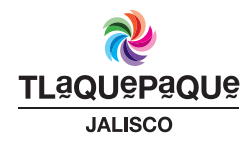

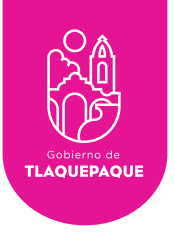

15

•Se mostrará la primera pantalla cuando el código se valida correctamente, oprima **Aceptar** para poder cambiar la contraseña.

•Escriba la nueva contraseña en el espacio en blanco y oprima **Guardar contraseña** (La contraseña no puede ser la misma que la anterior, marcará un mensaje de error si se escribe la misma).

•Aparecerá el mensaje **Exito** y por último oprima el botón **Aceptar**.

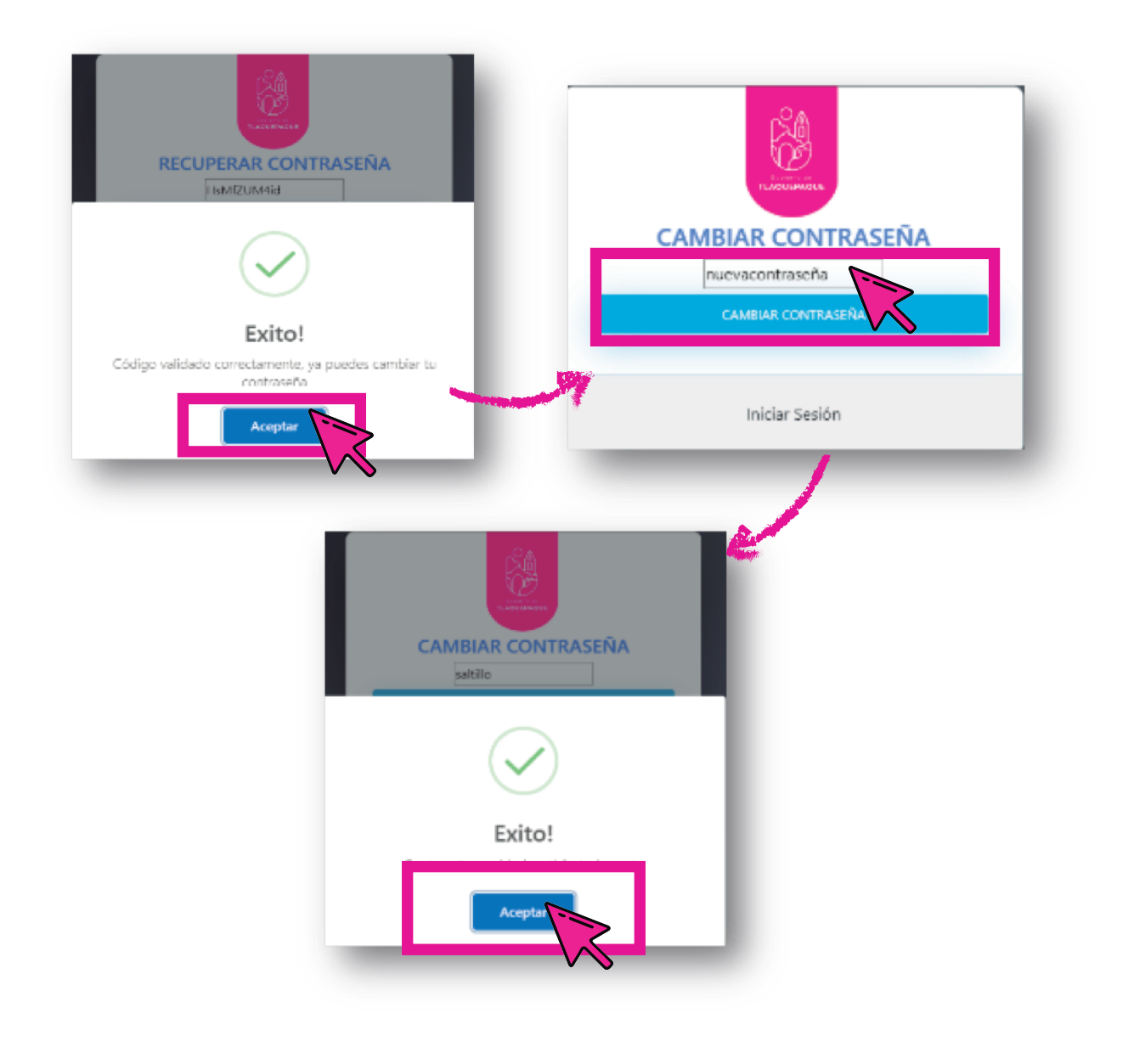

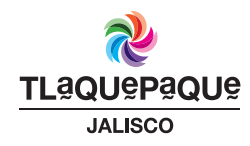